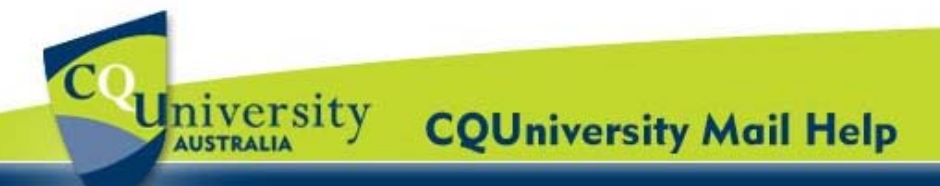

## Download CQUni Mail on your iPhone, iPad or iPod Touch for CQUniversity Students

## Part A - Enable POP and IMAP in CQUniversity Mail

- 1. Log into the My.CQU Portal <u>http://my.cqu.edu.au</u>.
- Students should see a box within My.CQU that lists any unread emails. This is called the "My Mail" application (pictured right).

To view your Inbox, click on the "Launch CQUniversity Mail" icon.

- 3. A new window will open displaying your CQUniversity Mail Inbox. Click the "**Settings**" option located in the top-right corner of the window.
- 4. Select the "Forwarding and POP/ IMAP" tab.

Post Office Protocol (POP) and Internet Message Access Protocol (IMAP) are terms used for retrieving email from a mail server.

- 5. Select the "Enable IMAP" option.
- 6. Click "Save Changes".

| -                                                                                      |                                                                                                    |
|----------------------------------------------------------------------------------------|----------------------------------------------------------------------------------------------------|
| ur CQUniversity<br>n located in the                                                    | c9999999@cqumail.com   Settings   delp   Sign out                                                                                                    |
| Settings<br>General Labels Accounts Filters For                                        | warding and POP/IMAP Chat Web Clips Labs Gadgets Priority Inbox                                                                                                    |
| Forwarding:                                                                            | Add a forwarding address                                                                                                    |
|                                                                                        | Tip: You can also forward only some of your mail by creating a filter                                                                                                    |
| POP Download:<br>Learn more                                                            | Status: POP is enabled for all mail that has arrived since 25/10/2010     C Enable POP for all mail (even mail that's already been downloaded)     C Enable POP for mail that arrives from now on     Disable POP |
|                                                                                        | 2. When messages are accessed with POP keep CQUniversity Mail's copy in the Inbox                                                                                                    |
|                                                                                        | 3. Configure your email client (e.g. Outlook, Eudora, Netscape Mail)<br>Configuration instructions                                                                                                    |
| IMAP Access:<br>(access CCUniversity Mail from other clients using IMAP)<br>Learn more | Status: IMAP is enabled<br>C Disable IMAP                                                                                                    |
|                                                                                        | <ol> <li>Configure your email client (e.g. Outlook, Thunderbird, iPhone)<br/>Configuration instructions</li> </ol>                                                                                                |

2011 ALL Student Broadcast Email - Edition 1

<u>Reminder: Afternoon tea @ Wed Jan 5 3pm - 4pm</u> (s0095767@test.cgumail.com)

M Research Links for Assessment Item #1

M Draft Group Assignment : JOUR 11001

My Mail

## Part B - Configure your iPhone, iPad or iPod Touch

- 1. On the device, click "Settings".
- 2. Tap "Mail, Contacts, Calendars".
- 3. Select "Add Account".
- 4. Tap "Gmail".
- Enter your account information including: your name, @cqumail email address and your CQUniversity Mail password.
- 6. Tap "Next" and "Save".

## Need Assistance using with CQUni Mail?

Students can contact the **ITD Service Centre** if they require technical assistance with updating their CQUniversity Mail settings.

Phone: 1300 666 620

Email: <u>servicedesk@cqu.edu.au</u>

Internal Extension: 9233

Online Request: http://itservicedesk.cqu.edu.au

16:35

16:34

16:32

05/01

Cancel

OFF

>

>

>

5

Not Connected >

Telstra Mobile >

6:30

Settings

Mail, Contacts, Calendars

II Telstra 3G

😞 Wi-Fi

Carrier

Sounds

Wallpaper

General

Brightness

눩 Airplane Mode